会員マイページトップ

お知らせ

会員マイページトッフ

請求/入金情報

### 会員マイページ 会員管理システム「smoosy」の使い方ガイド③ (年会費の支払い/領収書の発行方法) 2023年4月作成

### 一般社団法人 滋賀県作業療法士会

🔎 パスワード変更

🗣 ログアウト

請求/入金情報

未払いかある場合は以下に請求情報が表示されます。 [支払方法]枠で支払方法 領収書が必要な場合は [入金済を含む全ての請求を表示する] をクリックして

請求名称・入金状況

請求日

限

金額

# 年会費の入金の 仕方について

### **注!** 画面を全画面表示にせずに作業している場合、 左側の黒い部分は表示されないことがあります

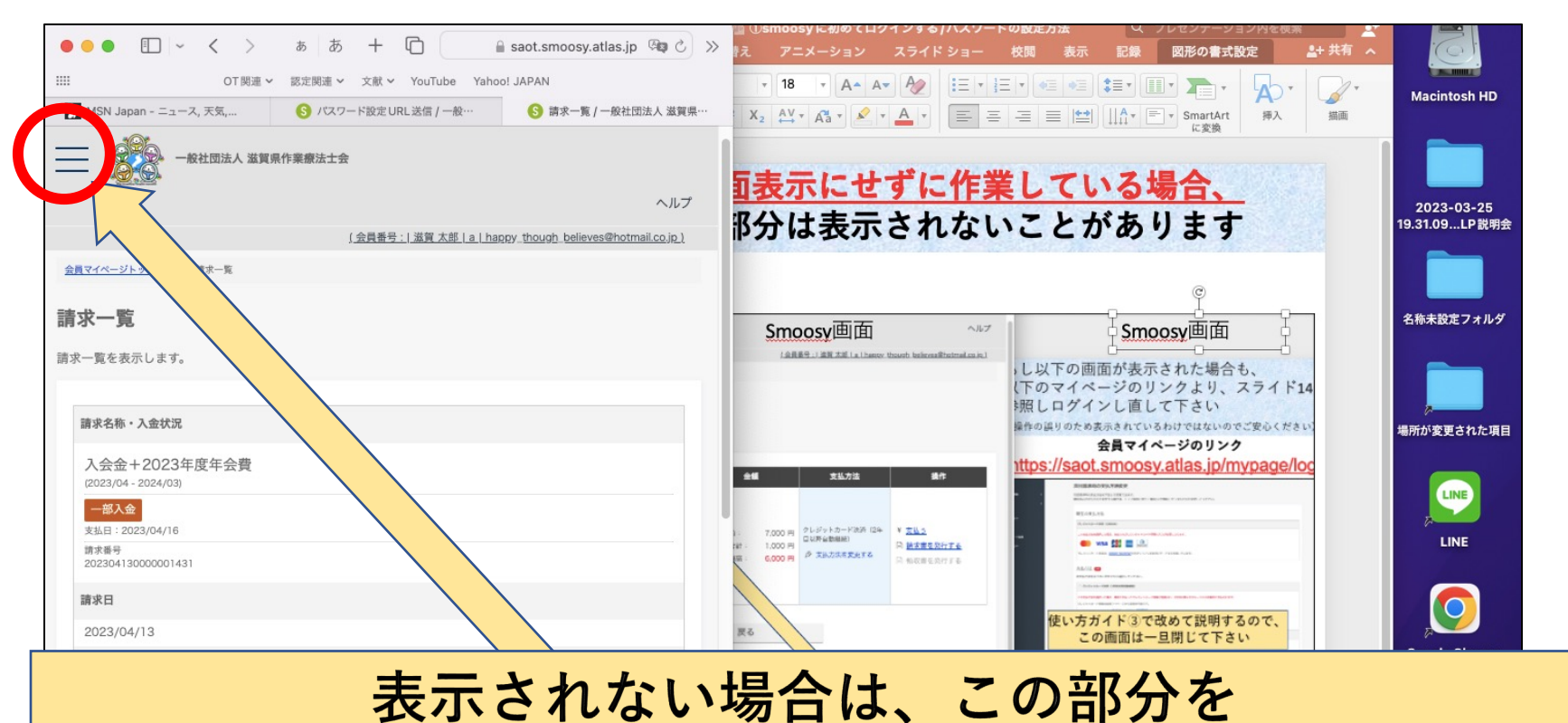

### クリックすると、左側の黒いメニュー部分が表示されます

| お支払残高: |            |     | 1,000 円            |       |        |     |   |       |      | Microsoft Excel |
|--------|------------|-----|--------------------|-------|--------|-----|---|-------|------|-----------------|
|        | スライド 17/18 | 日本語 | ※ アクセシビリティ:検討が必要です | ≜ ノート | 🗭 コメント | ::: | Ē | <br>+ | 115% |                 |

### 1、会員マイページにログインする

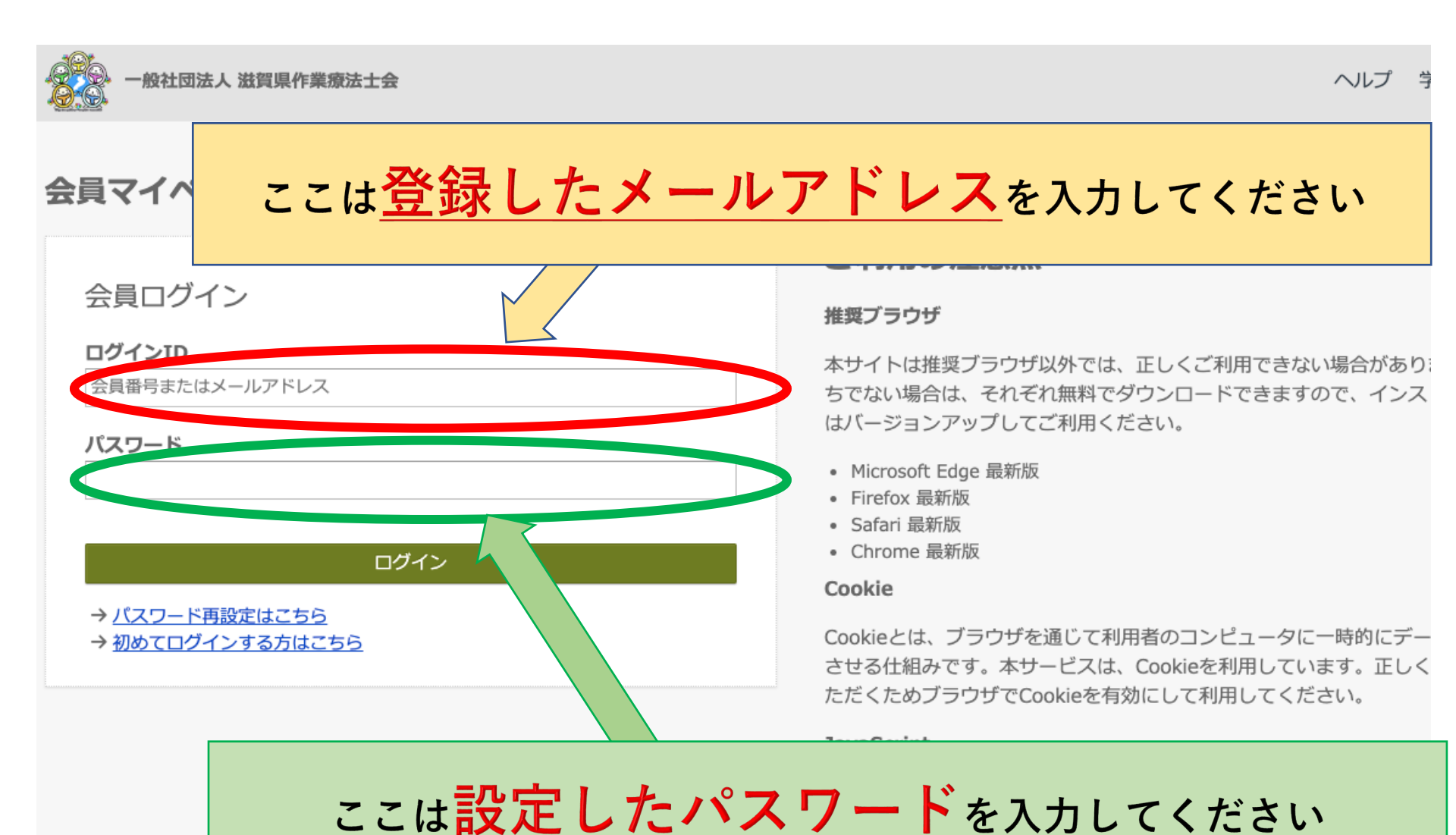

4

### 注! パスワード設定後、ログインIDに会員番号を 入力してもマイページへのログインが可能に なります

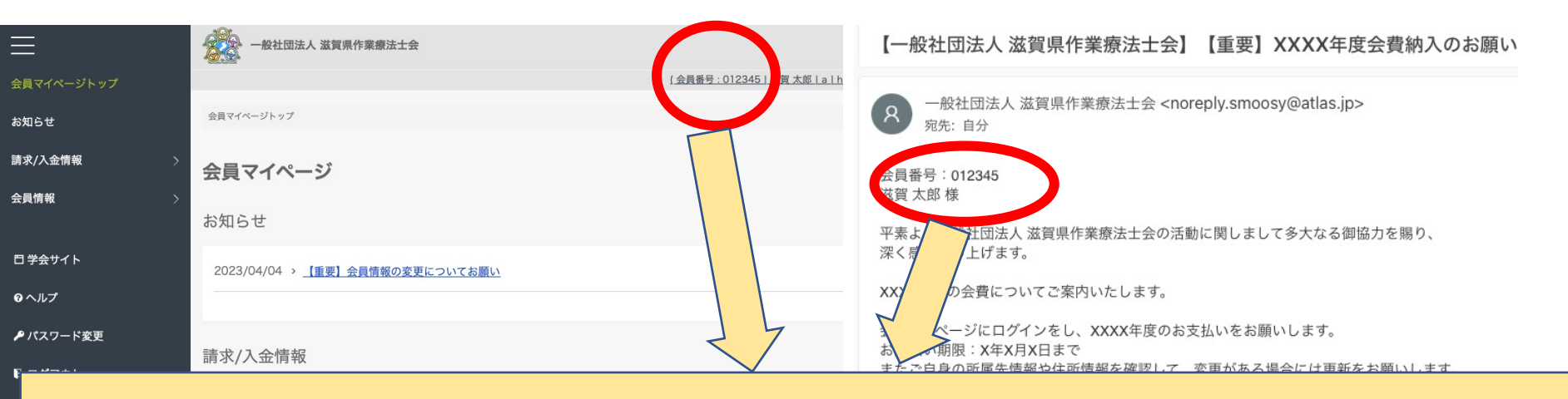

<u>会員マイページの右上部か、2通目以降の滋賀県作業療法士会</u> <u>からのメールに会員番号が記載されています。</u> <u>「0」も含め会員番号となります</u>

(メールアドレス、会員番号どちらでログインしても 問題ありません)

# 2、左側のメニューから【会員情報】を開く

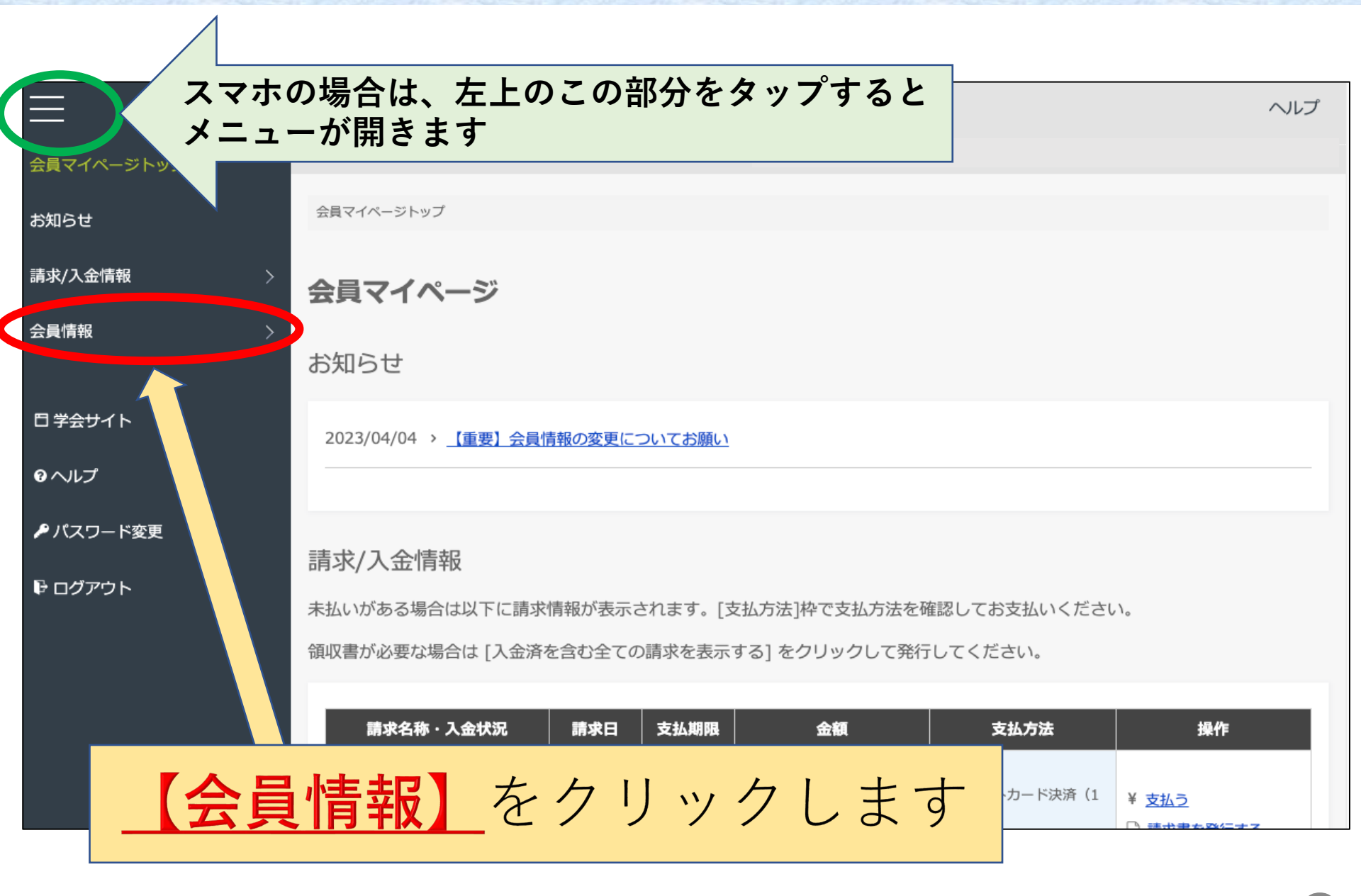

### 3、【次回請求時の支払い方法を変更する】を開く

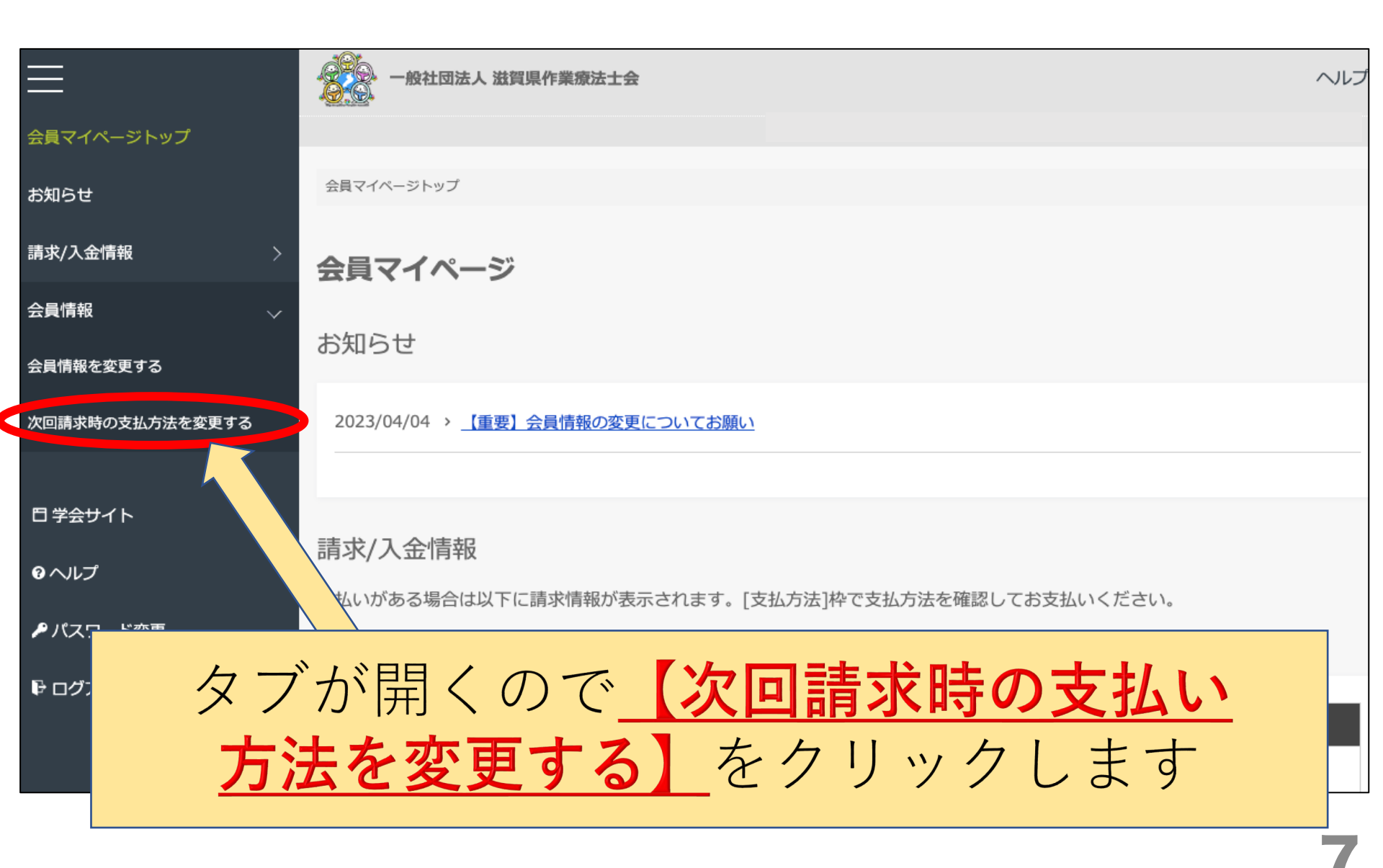

### 4、次回請求時の支払い方法を選択する

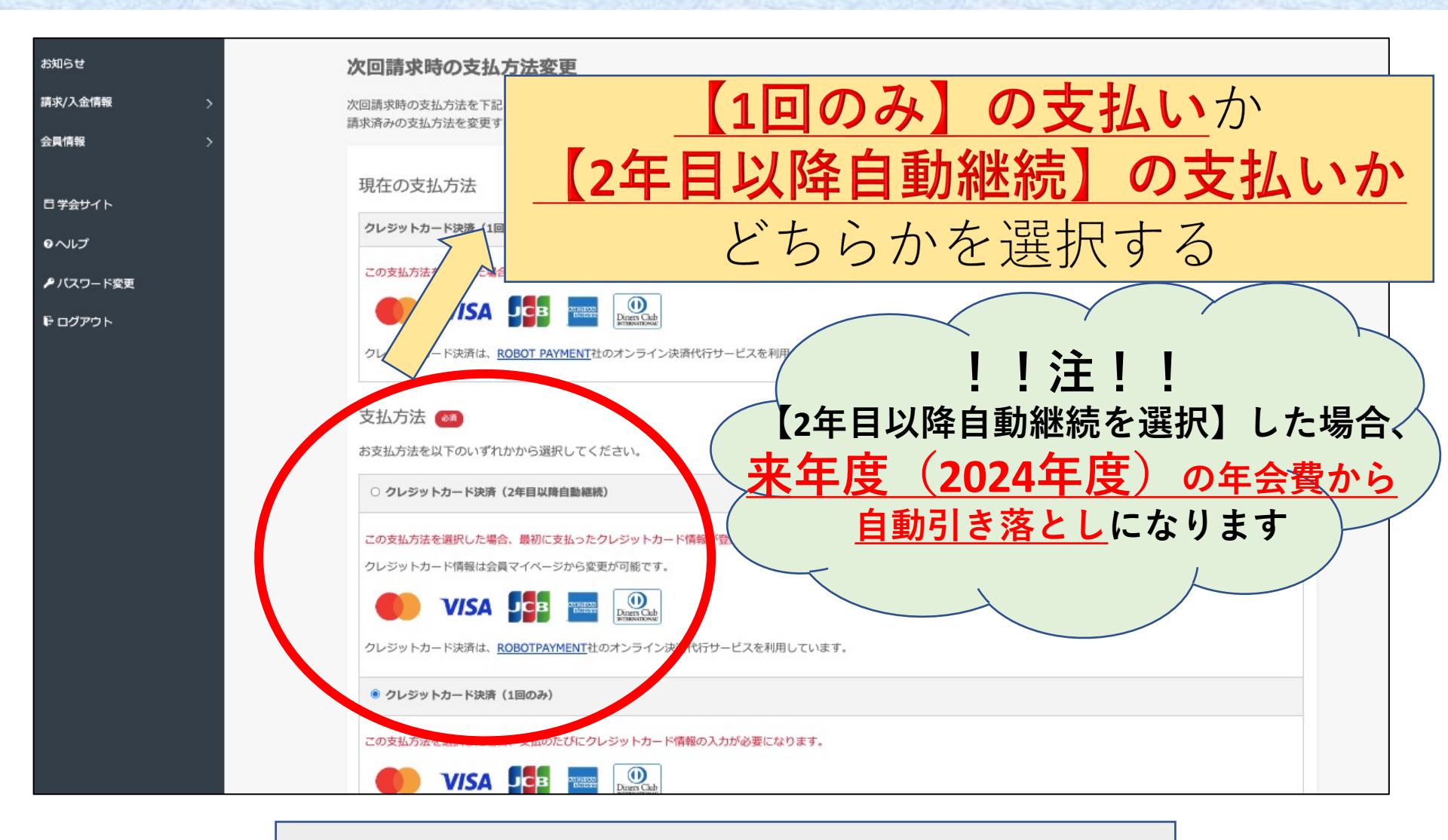

クレジットカードでの支払いが難しい場合は、 事務局までご連絡ください

### 5、次回請求時の支払い方法を確定する

| 請求/入金情    | 報 >         | 支払方法 🚳                                                          |
|-----------|-------------|-----------------------------------------------------------------|
| 会員情報      | >           | お支払方法を以下のいずれかから選択してください。                                        |
| 日常会社人     |             | ・ クレジットカード決済(2年目以降自動継続)                                         |
| 0 7 5 7 1 |             | この支払方法を選択した場合、最初に支払ったクレジットカード情報が登録され、2年目以降はそのカードから自動的に支払われます。   |
| 6. (T) -  | 1.0.000.000 | クレジットカード情報は会員マイページから変更が可能です。                                    |
|           | - 下変更       |                                                                 |
| € ロクアウ    |             | クレジットカード決済は、 <mark>ROBOTPAYMENT</mark> 社のオンライン決済代行サービスを利用しています。 |
|           |             | ○ クレジットカード決済(1回のみ)                                              |
|           |             | この支払方法を選択した場合、支払のたびにクレジットカード情報の入力が必要になります。                      |
|           |             | キャンセル 登録                                                        |
|           |             |                                                                 |
|           | 支払          | い方法選択後、 <u>【登録】をクリック</u> します                                    |

### 6、次回請求時の支払い方法を確認する

| サイト    |                                                |                |            |                           |                                        |                                        |              |
|--------|------------------------------------------------|----------------|------------|---------------------------|----------------------------------------|----------------------------------------|--------------|
| レプ     | お知らせ                                           |                |            |                           |                                        |                                        |              |
| スワード変更 | 2023/04/04 > 【重要】会員情報の変更                       | <u>についてお願い</u> |            |                           |                                        |                                        |              |
| グアウト   |                                                |                |            |                           |                                        |                                        |              |
|        | 請求/入金情報                                        |                |            |                           |                                        |                                        |              |
|        | 未払いがある場合は以下に請求情報が表                             | 示されます。[支持      | 払方法]枠で支払;  | 方法を確認してお支持                | 払いください。                                |                                        |              |
|        | 領収書が必要な場合は [入金済を含む全て                           | ての請求を表示す       | る] をクリックし  | って発行してください                | ۱.,                                    |                                        |              |
|        | 請求名称・入金状況                                      | 請求日            | 支払期限       | 金額                        | i                                      | 支払方法                                   | 操作           |
|        | 2023年度年会費<br>(2023/04 - 2024/03)<br><b>永</b> 金 | 2023/04/03     | 2023/08/31 | 請求金額:<br>入金額合計:<br>お支払残高: | 6,000 円<br>0 円<br><mark>6,000 円</mark> | クレジットカード決済(1回のみ)<br>ダ <u>支払方法を変更する</u> | ¥ <u>支払う</u> |
|        |                                                |                | ;          | 入金済を含む全ての請                | 求を表示する                                 |                                        |              |

ここの表示が、選択した支払い方法になっているか 確認して下さい 登録しているアドレスにも確認メールが届きます

# 7、会員マイページのトップに戻り、支払いを進める

| 文설이              | 会員マイベージトップ                 |                                                                        |
|------------------|----------------------------|------------------------------------------------------------------------|
| の<br>M<br>り<br>ビ |                            |                                                                        |
| 請求/入金情報 >        | 会員マイペーシ                    | キス全の年今費があるとマイページ                                                       |
| 会員情報 >           |                            |                                                                        |
|                  | 0710C                      | トップ画面の下部に表示があります                                                       |
| 日学会サイト           | 2023/04/04 > <u>【重要</u>    |                                                                        |
| <i>⊙</i> ヘルプ     |                            | **2021年度・2022年度も未払いの場合も同じように表示されています。<br>支払った覚えがあるのに表示されている場合は事務局まで連絡を |
| ▶ パスワード変更        | 請求/入金情報                    |                                                                        |
| ₽ ログアウト          | 未払いがある場合は以下                | に請求情報 たれます。[支払方法]枠で支払方法を確認してお支払いください。                                  |
|                  | 領収書が必要か提合は「                | 2金済 2全ての請求を表示する]をクリックして発行してください。                                       |
|                  |                            |                                                                        |
|                  | 請求名称・入金                    | 状況 請求日 支払期限 金額 支払方法 操作                                                 |
|                  | 2023年度年会費                  | 語求会類・ 6000円 クレジットカード決済(1回の ¥ 支払う                                       |
|                  | (2023/04 - 2024/03)<br>末入金 | 2027/04/03 2023/08/31 入金額合計: 0円                                        |
|                  | 請求番号<br>202304030000001269 | お支払残高: 6,000円 ひ 2110111222 日                                           |
|                  |                            |                                                                        |
|                  |                            |                                                                        |
|                  |                            |                                                                        |
|                  |                            | <u>【支払う】をクリック</u> します                                                  |

7 7

### 8、支払いを進める

| お知らせ             | <u>会員マイベージトップ</u> > 請求明                           | 3种                                             |                               |            |            |                |                  |
|------------------|---------------------------------------------------|------------------------------------------------|-------------------------------|------------|------------|----------------|------------------|
| 請求/入金情報 🗸 🗸 🗸    | 請求明細                                              |                                                |                               |            |            |                |                  |
| 入金済を含む全ての請求を表示する | 請求明細を表示します。                                       |                                                |                               |            |            |                |                  |
| 会員情報 >           | 支払いをキャンセルする場合<br>クレジットカード決済をご利<br>入金済みの場合は[お支払い   | 合には <u>こちら</u> をこ参<br>可用の場合は [お支封<br>に進む]ボタンは表 | 照くたさい。<br>払いに進む] を<br>示されません。 | クリックしてく    | ださい。       |                |                  |
| 日学会サイト           |                                                   |                                                |                               |            |            |                |                  |
| ロヘルプ             |                                                   |                                                | 戻る                            |            |            | お支払いに進む        |                  |
| ▶ パスワード変更        | 請求情報                                              |                                                |                               |            |            | $\square$      |                  |
| ₽ログアウト           | <b>請求名称・入</b><br>2023年度年会費<br>(2023/04 - 2024/03) | 金状況                                            | 請求日                           | 支払期限       | 5<br>請求金額: | 6,000 円<br>0 円 | 支払方法             |
|                  | <b>末入金</b><br>請求番号<br>20230403000001269           |                                                | 2023/04/03                    | 2023/06/31 | 入金額合計      | 6,000 円        | クレシットカート決済(1回のみ) |

<u>【お支払いに進む】</u>をクリック

### 9、クレジットカード情報を入力する

| 商品番号              | 商品名       | 価格                |
|-------------------|-----------|-------------------|
| 20230403000001269 | 2023年度年会費 | 6,000円            |
|                   |           | 合計 <b>6,000</b> 円 |

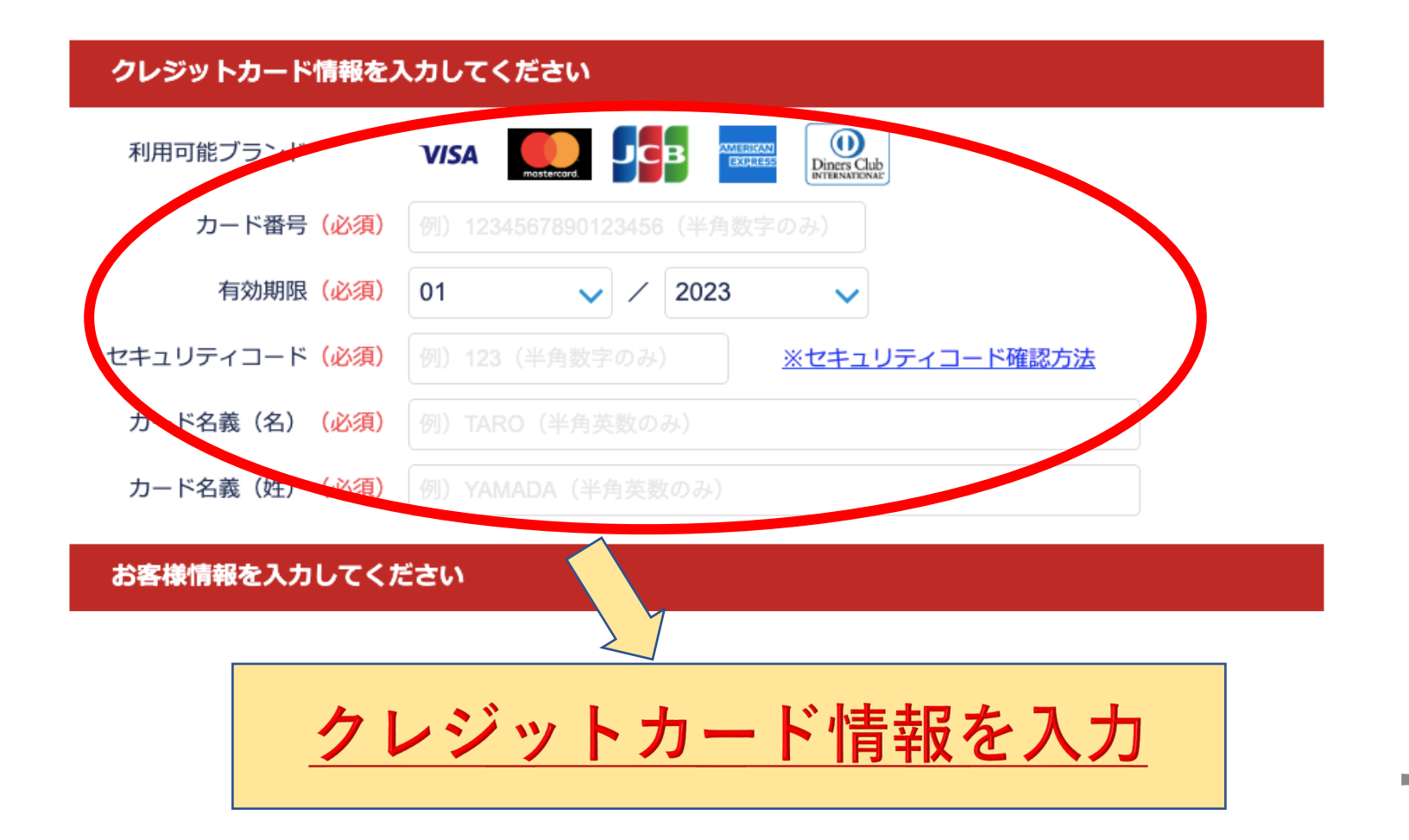

# 注! 画面の入力時間について

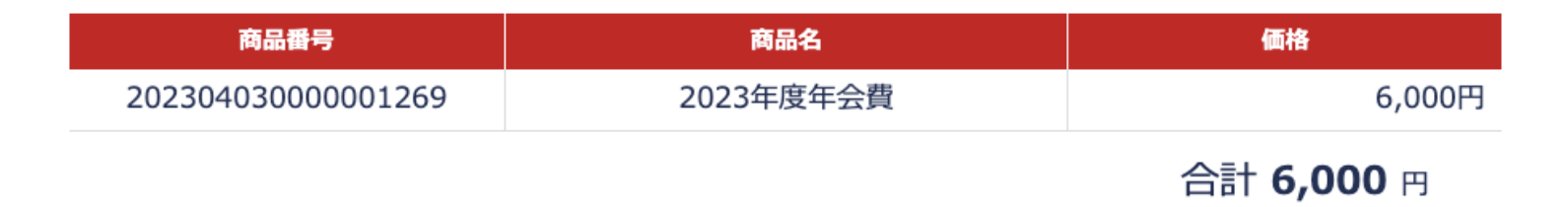

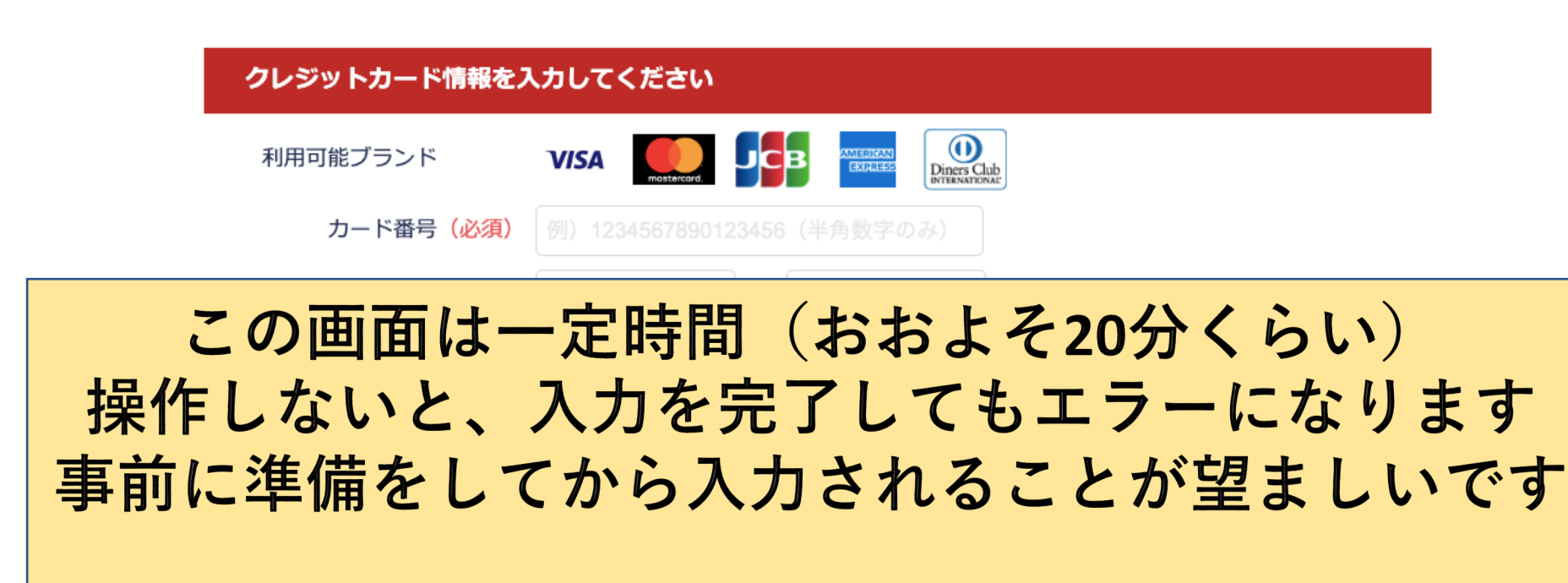

(もしエラー画面になったら、再度スライド11ページの 手順を進めて入り直して下さい)

### 10、お客様情報を入力する

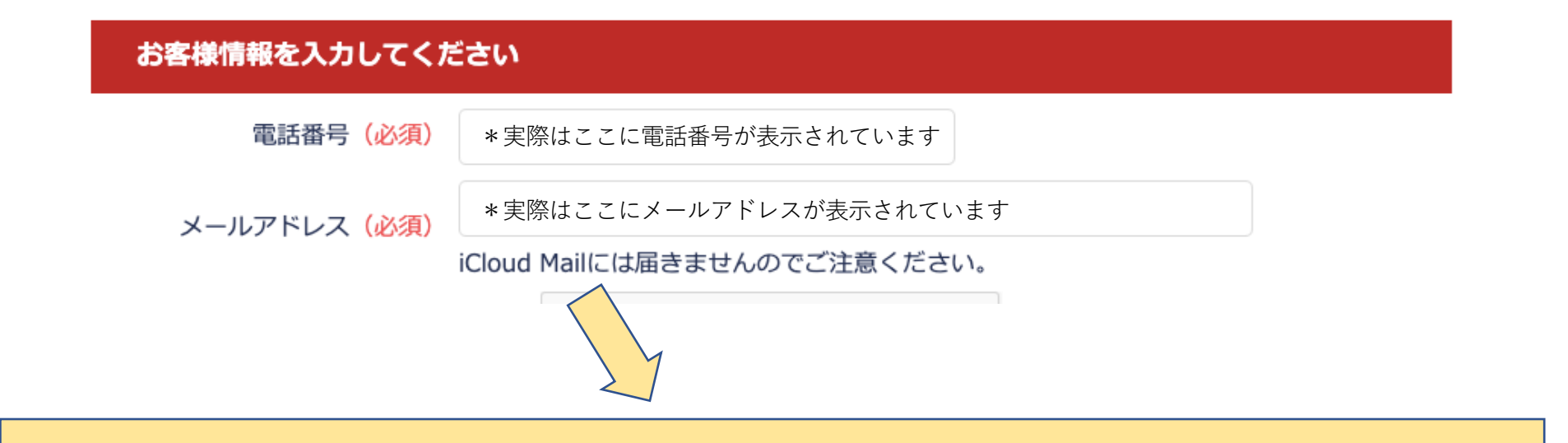

### <u>電話番号とメールアドレスを入力する</u> (smoosyに登録した情報が入力されているので、 変更必要ない方はそのままでOK)

#### 注!2年目以降自動継続を選択した場合、<u>このアドレスと、smoosyで</u> 登録しているアドレス(ログインID)が同一である必要があります

### 11、決済を進める

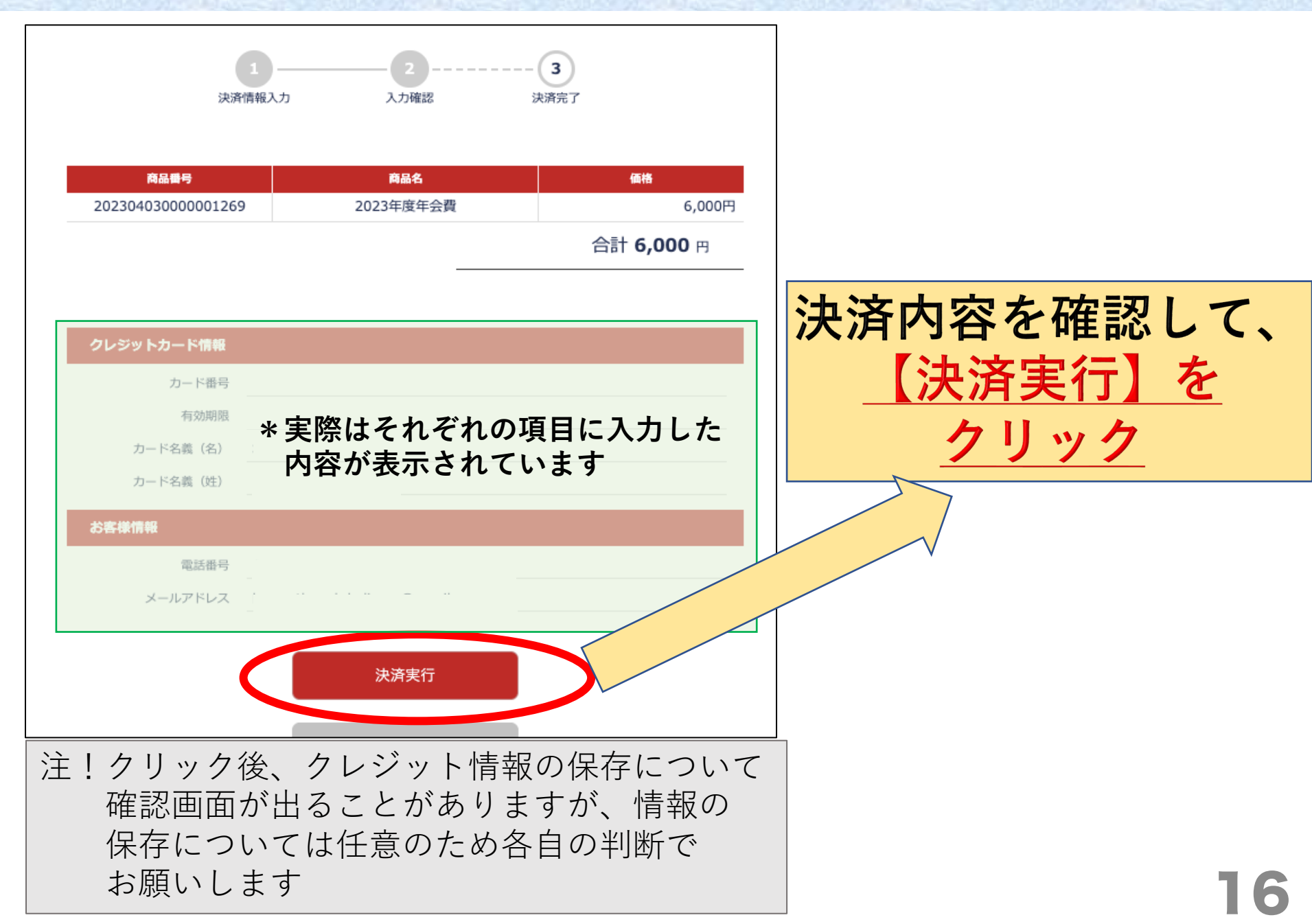

### 12(1)、決済の進捗を確認する

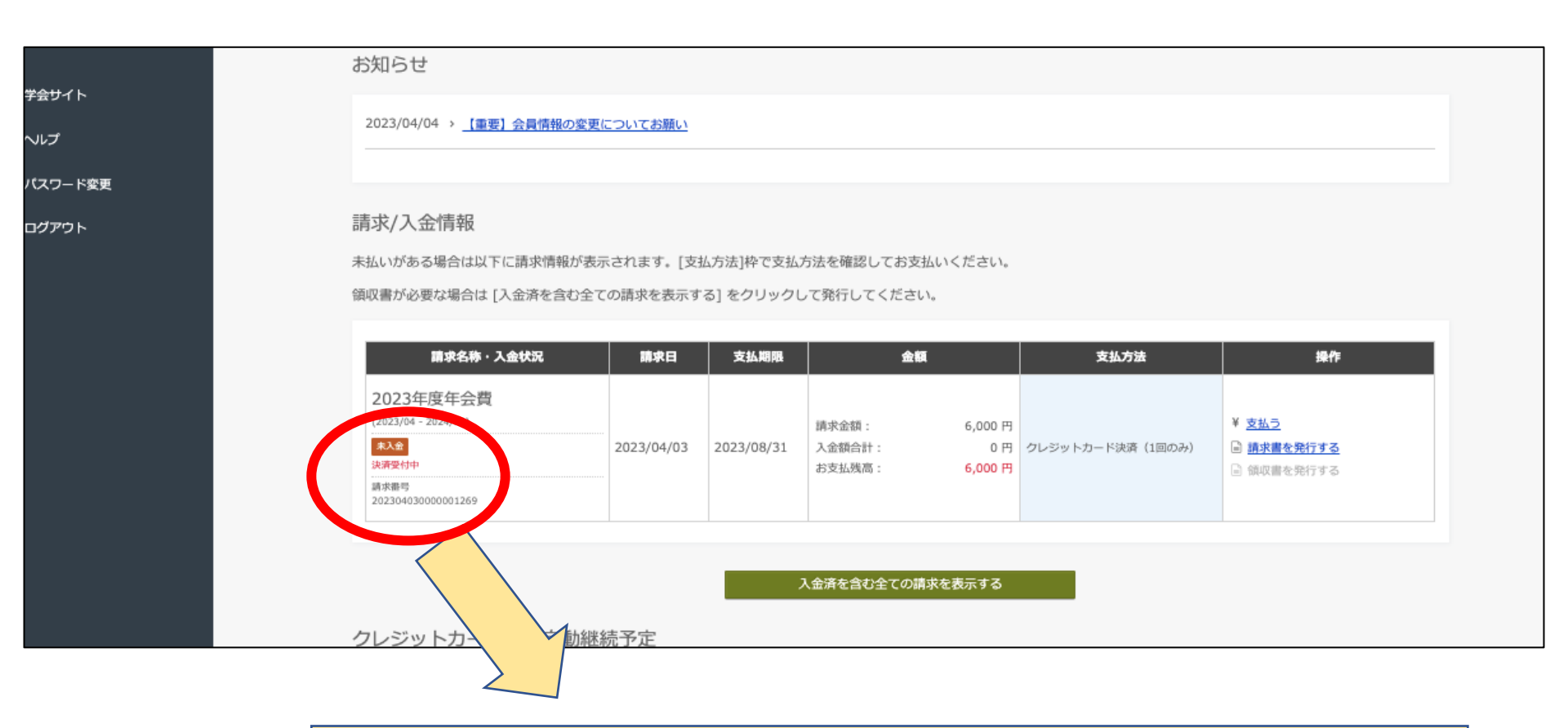

# 未入金の下に<u>【決済受付中】と</u> 表示されていたら、支払い進んでいます

### 12(2)、決済の進捗を確認する

| お知らせ                                                      | 2023/04/04 > <u>【重要】会員情報の変更についてお願い</u>                |  |
|-----------------------------------------------------------|-------------------------------------------------------|--|
| 請求/入金情報                                                   |                                                       |  |
| 会員情報                                                      | 請求/入金情報                                               |  |
|                                                           | 未払いがある場合は以下に請求情報が表示されます。 [支払方法]枠で支払方法を確認してお支払いください。   |  |
| ■ 学会サイト                                                   | 領収書が必要な場合は [入金済を含む全ての請求を表示する] をクリックして発行してください。        |  |
| <b>∂</b> ∧ <i>I</i> , , , , , , , , , , , , , , , , , , , | 未払いの請求情報はありません。                                       |  |
| ▶ パスワード変更                                                 |                                                       |  |
| ₽ ログアウト                                                   | 入金済を含む全ての請求を表示する                                      |  |
|                                                           | クレジットカード決済自動継続予定                                      |  |
|                                                           | クレジットカード決済(2年目以降自動継続)で決済した場合に、自動で決済される予定日や決済金額を表示します。 |  |
|                                                           | 自動継続の決済情報はありません。                                      |  |
|                                                           | 会員情報                                                  |  |

# この画面になったら 年会費の支払い完了となります。

# 領収書の発行方法

### 1、会員マイページにログインする

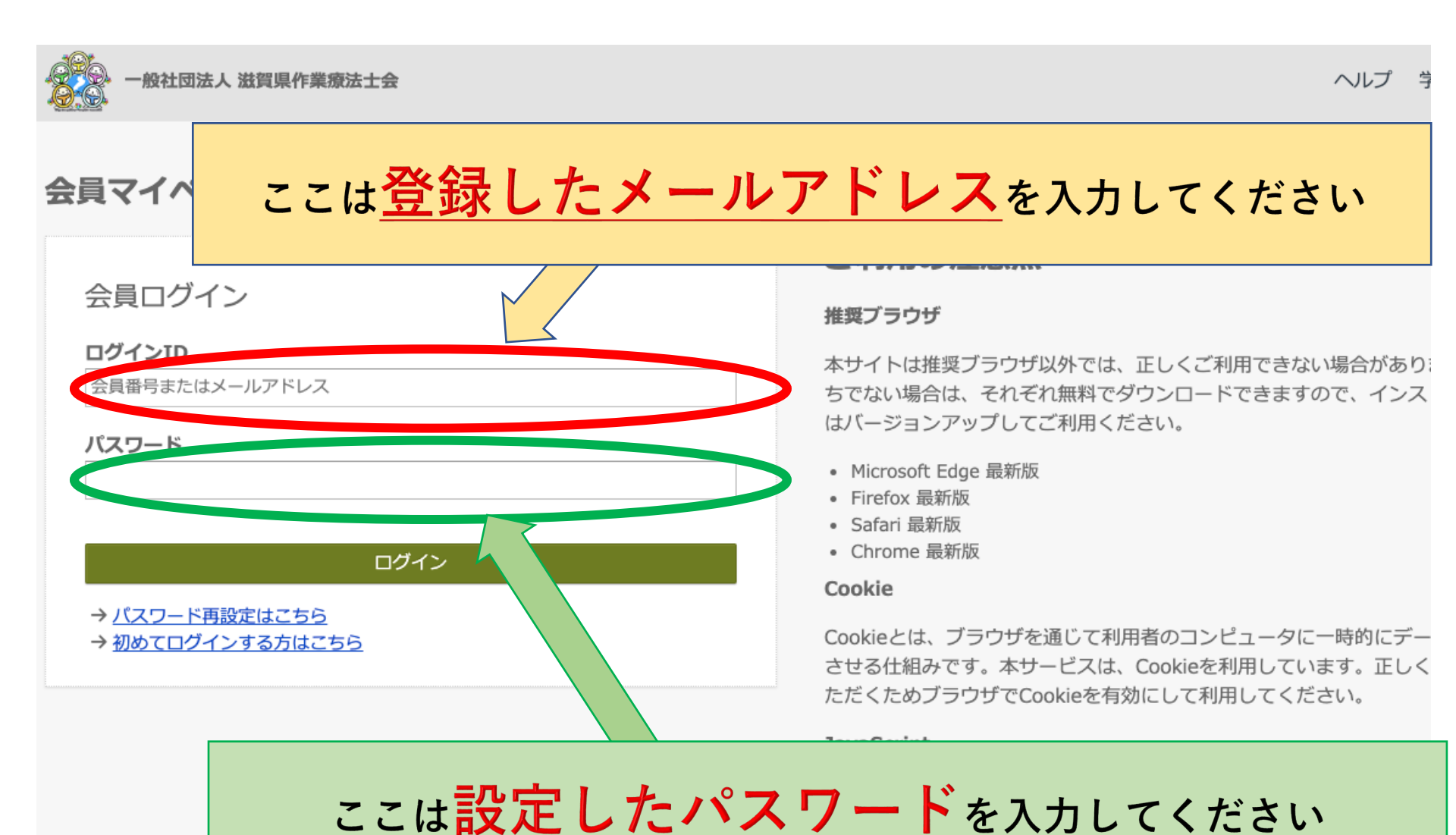

20

### 注! パスワード設定後、ログインIDに会員番号を 入力してもマイページへのログインが可能に なります

| ≡            | 一般社団法人 滋賀県作業療法士会                | $\frown$                      | 【一般社団法人 滋賀県作業療法士会】 【重要】XXXX年度会費納入のお願い                                                         |
|--------------|---------------------------------|-------------------------------|-----------------------------------------------------------------------------------------------|
| 会員マイページトップ   |                                 | <u>(会員番号:012345), 賀太郎 a h</u> | 一般社団法人 滋賀県作業療法士会 <noreply.smoosy@atlas.jp></noreply.smoosy@atlas.jp>                          |
| お知らせ         | 会員マイページトップ                      |                               | 8 宛先: 自分                                                                                      |
| 請求/入金情報 >    | 会員マイページ                         |                               | 会員番号:012345                                                                                   |
| 会員情報 >       | お知らせ                            |                               | 芝賀 太郎 様 平素よ                                                                                   |
| 日 学会サイト      | 2023/04/04 > 【重要】会員情報の変更についてお願い |                               |                                                                                               |
| <b>⊙</b> ヘルプ |                                 |                               | XXTの会質についてご案内いたします。                                                                           |
| ✔ パスワード変更    | 請求/入金情報                         | ~7                            | イージにログインをし、XXXX年度のお支払いをお願いします。<br>お 「期限:X年X月X日まで<br>また、の自身の所属失情報や住所情報を確認して、変更がなる場合には更新をお願いします |

<u>会員マイページの右上部か、2通目以降の滋賀県作業療法士会</u> <u>からのメールに会員番号が記載されています。</u> <u>「0」も含め会員番号となります</u>

(メールアドレス、会員番号どちらでログインしても 問題ありません)

### 2、左側のメニューから【請求/入金情報】を開く

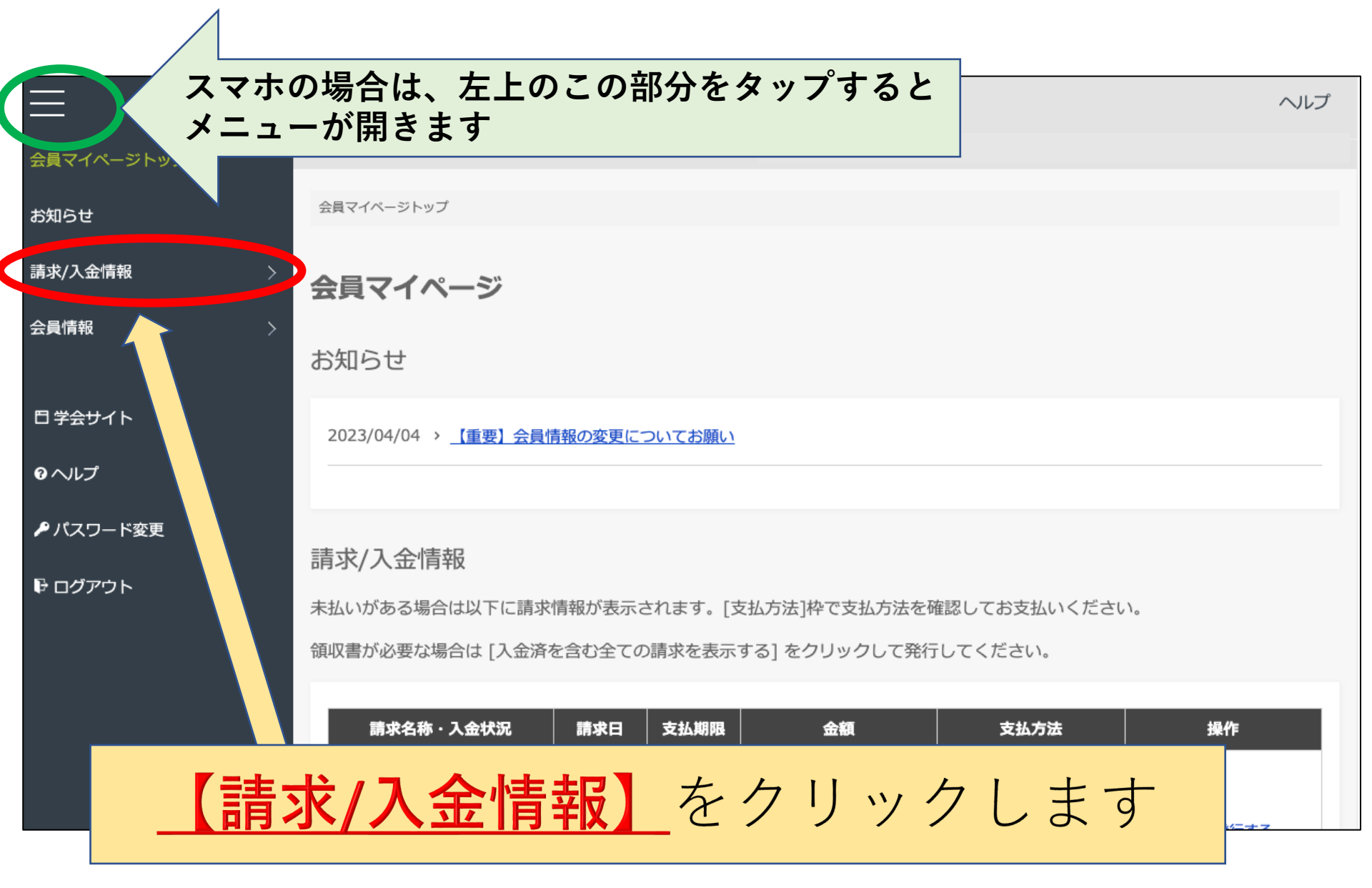

### 3、開いたタブから 【入金を含む全ての請求を表示する】を開く

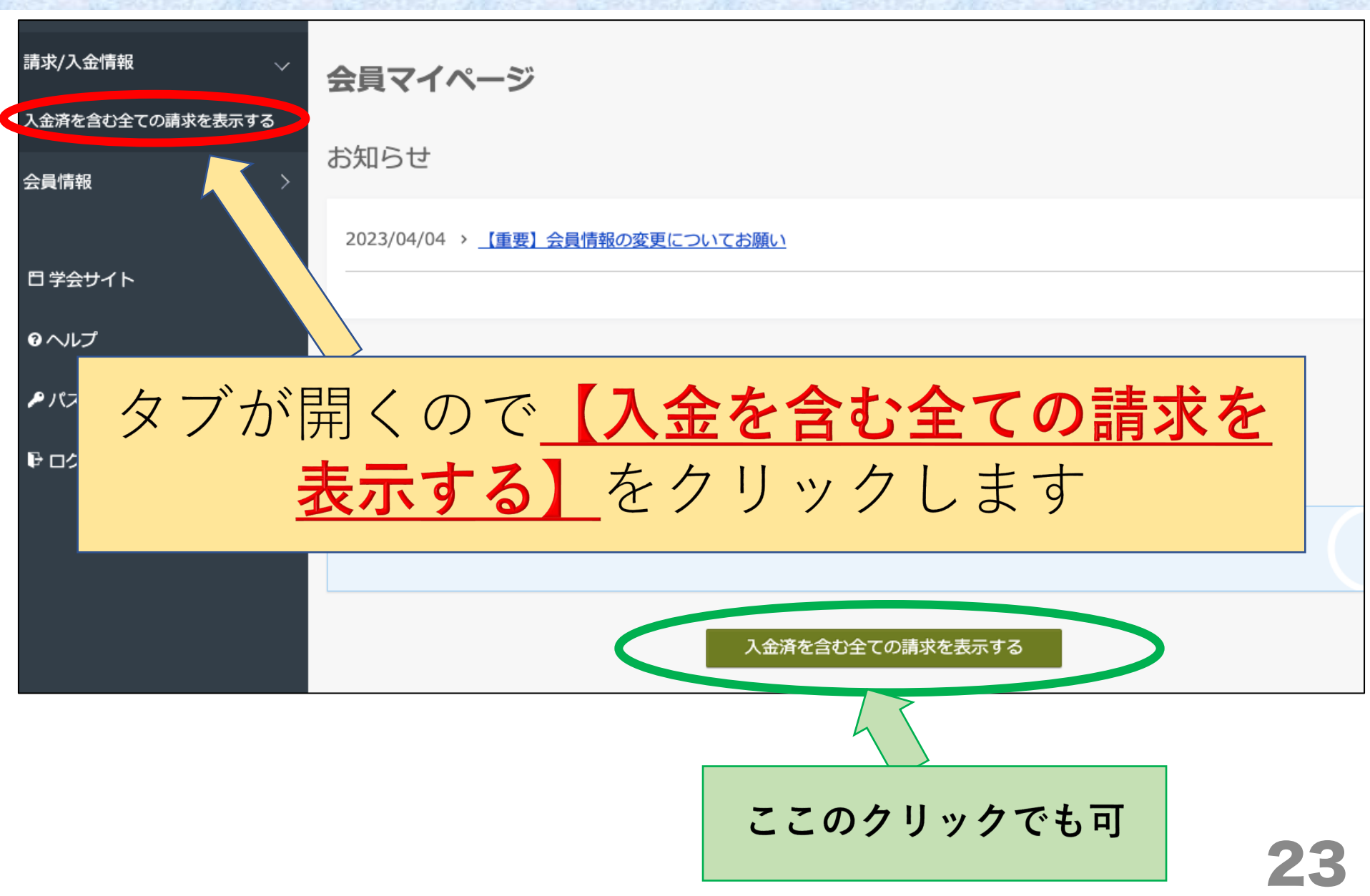

# 4、該当年度の【領収書を発行する】を開く

| 請求/入金情報 🛛 🗸 🗸    | 請求一覧                                                                                              |                |                |                           |                           |                      |                                                                                |
|------------------|---------------------------------------------------------------------------------------------------|----------------|----------------|---------------------------|---------------------------|----------------------|--------------------------------------------------------------------------------|
| 入金済を含む全ての請求を表示する | 請求一覧を表示します。                                                                                       |                |                |                           |                           |                      |                                                                                |
| 会員情報 〉           | 請求名称・入金状況                                                                                         | 請求日            | 支払期限           | 金額                        |                           | 支払方法                 | 操作                                                                             |
| 日 学会サイト          | 2023年度年会費<br>(2023/04 - 2024/03)                                                                  |                |                | 寺书本哲 .                    | C 000 TT                  |                      | □ 請求明細を確認する                                                                    |
|                  | 入金済み<br>支払日:<br>2023/04/14                                                                        | 2023/04/<br>03 | 2023/08/<br>31 | 前求並額:<br>入金額合計:<br>お支払残高: | 6,000円<br>6,000円<br>0円    | クレジットカード決済(1<br>回のみ) | <ul> <li>■ <u>新水寺 でかわって</u></li> <li>■ <u>領収書を発行する</u></li> </ul>              |
| ₽ ログアウト          | 詞水留亏<br>20230403000001269                                                                         |                |                |                           |                           |                      |                                                                                |
|                  | <b>2022年度会費</b><br>(2022/04 - 2023/03)<br>入金済み<br>支払日:<br>2022/05/09<br>請求番号<br>20230215000000318 | 2022/04/<br>01 | 2022/09/<br>30 | 請求金額:<br>入金額合計:<br>お支払残高: | 6,000 円<br>6,000 円<br>0 円 | ₩@                   | <ul> <li>■ 請求明細を確認する</li> <li>■ 請求書を発行する</li> <li>■ <u>領収書を発行する</u></li> </ul> |

# 該当する年度の 【**領収書を発行する】**をクリック

### 5、領収書の宛名を記載する

| 知らせ                | <u>会員マイページトップ</u> > <u>請求一覧</u> > 領収書発行                                                       |
|--------------------|-----------------------------------------------------------------------------------------------|
| 求/入金情報 🛛 🗸 🗸       | 領収書発行                                                                                         |
| 金済を含む全ての請求を表示する    | 領収書を発行します。領収書の宛名は以下の枠内で編集できます。                                                                |
| 員情報                | 編集箇所は「領収書イメージ」の中の青い下線部分にリアルタイムで反映されます。青い下線は、実際のPDFには反映されません。<br>2回目以降の[ダウンロード]では(再発行)と記載されます。 |
|                    | 宛名に「吉」や「槗」などの旧漢字が含まれていると [ダウンロード] ができません。                                                     |
| リ子会サイト             | 云貝悄報の姓石欄に旧戻子を豆琢している場合は、事務局へ別の文子への変更をこ似頼くたさい。                                                  |
| ヘルプ                | <一般目光名> 例<br>* 実際はここに登録されている氏々が記載されています                                                       |
| ・パスワード変更           | * 天际はここに豆球されている氏石が記載されていよう 領収書の死名をわれてください。                                                    |
| <sup>・</sup> ログアウト | $\overline{\langle}$                                                                          |
|                    |                                                                                               |
|                    |                                                                                               |
|                    |                                                                                               |

# **領収書の宛名を入力する** (デフォルトで自分の氏名が入力されています)

# 6、領収書のイメージを確認しダウンロードする

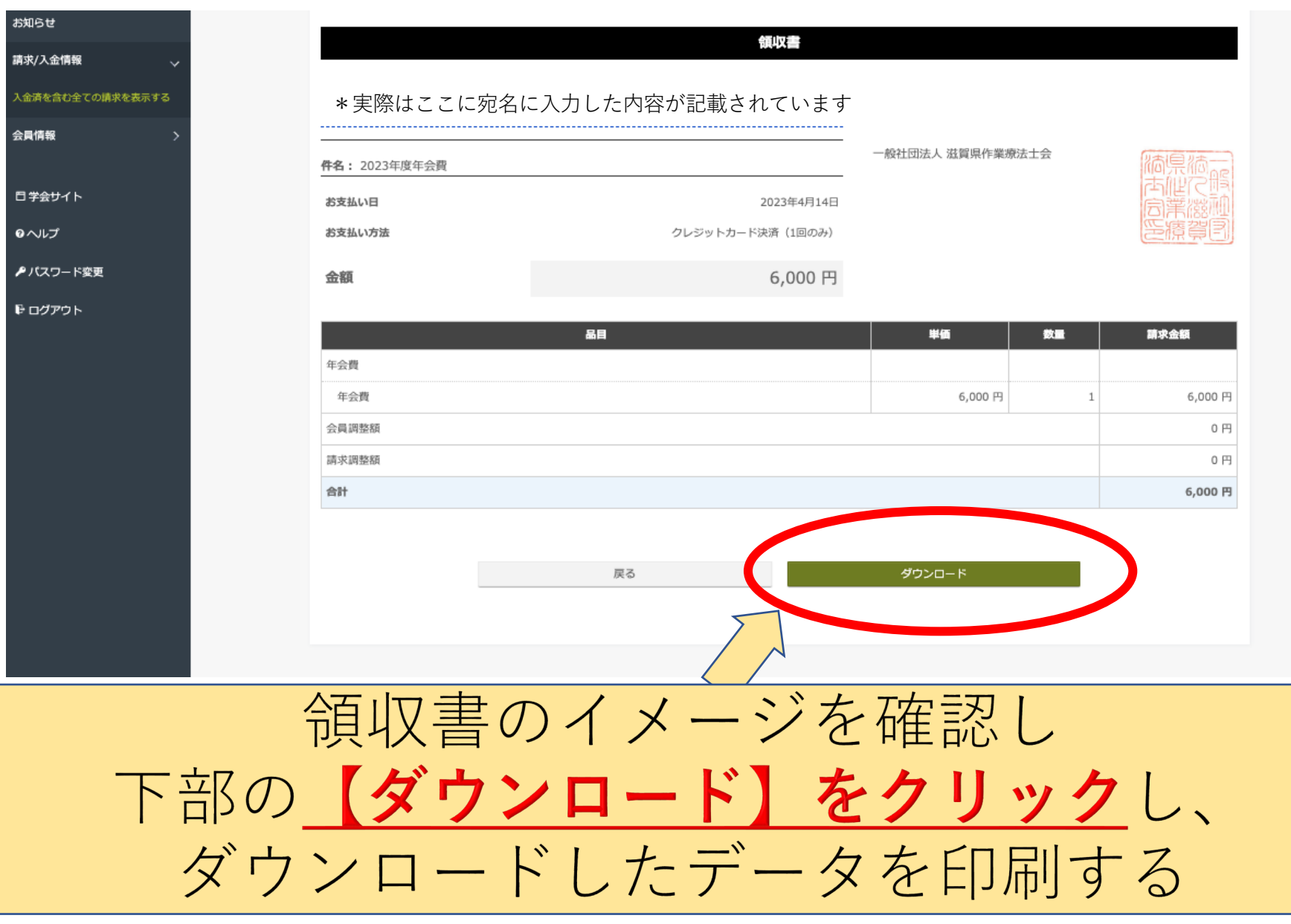